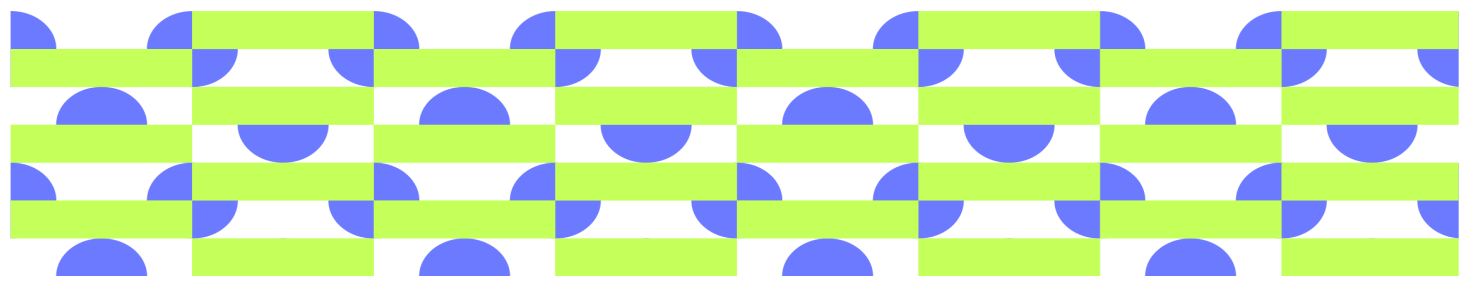

# **THIMBLE HOW TO & FAQ**

### **GETTING STARTED**

**1.)** Go to the <u>SXSW 2022 Client Resource Portal</u> and click <u>Certificate of Insurance (COI) Purchase & Upload</u> (as seen on the right)

INSURANCE

- Certificate of Insurance (COI) Purchase & Upload
- Sample COI
- Sample COI Media Liability Partner Programming

**2.)** By clicking <u>Certificate of Insurance (COI) Purchase & Upload</u> you will be directed to our insurance platform, Thimble. To begin uploading your COI or to purchase insurance, search for your company name. Once you find your company name simply select it by clicking on it. If you cannot find your company name, please contact <u>sxsw@thimble.com</u>

SXSWL 🛸 Thimble

Welcome to Thimble! You can upload your own insurance, or buy a short-term policy from us.

Search your company name to get started.

Q Your Business Name

? Can't find your business name? Contact sxsw@thimble.com.

**3.)** After searching for your company name and selecting it, you will be directed to the page below. From this page you are able to do the following:

- View the required insurance coverage needed for the event and asset purchased
- Preview a Certificate of Insurance
- Purchase your required policy from Thimble or upload your Certificate of Insurance

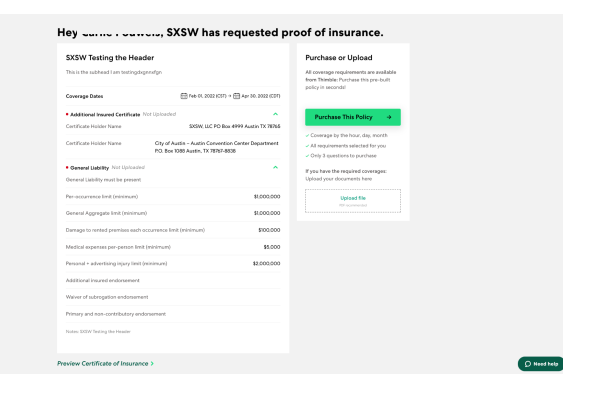

# SXSW 2022

### PURCHASING INSURANCE

**1.)** If you need to purchase insurance from Thimble, click the green "Purchase This Policy" button. You will then be directed to the page on the right.

From this page you are able to do the following:

• Purchase insurance

the "Upload File" button.

Add additional coverage

| Here's your Vendors (Not Selling Food<br>Beverages) insurance quote.                                                                    | or        |        |                                                                                                    |
|----------------------------------------------------------------------------------------------------|-----------|--------|----------------------------------------------------------------------------------------------------|
| This policy was built just for you, with <u>1 crew members</u> and <u>2 Additional Insureds</u> . Make<br>and then continue to payment. | any cha   | inges  | -<br>Begins<br>Feb 1, 2022 12:00 AM (MST)                                                              |
| Coverages<br>Required by 5X5W                                                                                                    |           |        | Ends<br>Apr 30, 2022 11:59 PM (MDT)                                                                    |
| General Liability \$1,000,00                                                                                                    | 00 Limit  | Edit   |                                                                                                    |
| General Liability covers you for claims for bodily injury and property damage caused to                                                 | a third p | party. | Review + Purchase                                                                                      |
| Recommanded<br><u>Professional Liability</u><br>Professional liability covers you for claims for errors and omissions in your work.     |           | Add    | No deductible. Cancel anytim<br>Underwritten by National Specialty I<br>Company<br>Preview Certificate |
| Customer Property Protection                                                                                                    |           | Add    |                                                                                                    |
| This covers damage to the equipment you're using, if you don't own it.                                                                  |           |        |                                                                                                    |
| Business Equipment Protection                                                                                                    |           | Add    |                                                                                                    |
| Covers you for damage to your owned property used in connection with your business.                                                     |           |        |                                                                                                    |

What activities are allowed and excluded 7

2.) Once you have reviewed the insurance you need to purchase, you will be directed to the check-out page. Enter your credit card information, then click the green "Save Payment" button and your purchase will be complete.

You will receive a purchase confirmation email shortly after purchasing. If you have any issues with your purchase please contact sxsw@thimle.com

UPLOADING A CERTIFICATE OF INSURANCE

| This policy was built just for you, with <u>Loww members</u> and <u>2 Additional Insureds</u> . Make any changes<br>and then continue to payment. |                 |  |  |  |  |
|----------------------------------------------------------------------------------------------------|-----------------|--|--|--|--|
| Coverages                                                                                                    | Ed              |  |  |  |  |
| Required by SXSW<br>General Liability                                                                                                    | \$1,000,000 Lim |  |  |  |  |
| Professional Liability                                                                                                    |                 |  |  |  |  |
| Customer Property Protection                                                                                                    |                 |  |  |  |  |
| Isoiness Equipment Protection                                                                                                    |                 |  |  |  |  |
| What activities are allowed and excluded                                                                                                    |                 |  |  |  |  |
| Your Info                                                                                                    | Ed              |  |  |  |  |
| Carlie Pouwels                                                                                                    |                 |  |  |  |  |
| Carlie Pouwels                                                                                                    |                 |  |  |  |  |
| carlie.pouwels@gmail.com                                                                                                    |                 |  |  |  |  |
| 010-404-4900                                                                                                    |                 |  |  |  |  |
| Payment Details                                                                                                    |                 |  |  |  |  |
| Card Number                                                                                                    |                 |  |  |  |  |
|                                                                                                    |                 |  |  |  |  |
| Expiration Date                                                                                                    | CIV             |  |  |  |  |
|                                                                                                    |                 |  |  |  |  |

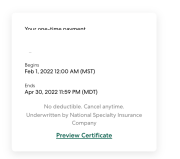

## Hey \_\_\_\_\_\_ SXSW has requested proof of insurance SXSW Testing the Header **1.)** If you already have the insurance coverage required from SXSW, you can upload your certificate of insurance by clicking

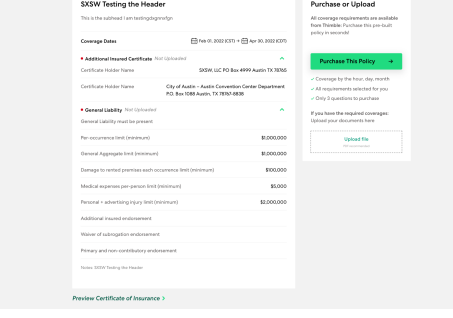

2.) After clicking "Upload File" a sidebar will pop up and you can select which coverage you are uploading: You will then be directed to select the dates of coverage for your policy.

# SXSW**2022**

#### Which coverage is this document for?

You can only upload 1 document at a time. Select the coverages this document is for.

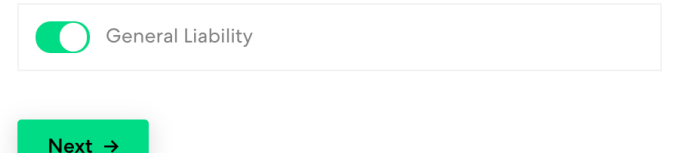

## **3.)** After selecting dates, you will be directed to upload your Certificate of Insurance.

#### What dates is this Certificate valid for?

| Begins |  |  |
|--------|--|--|
|        |  |  |
| Ends   |  |  |
|        |  |  |
|        |  |  |
|        |  |  |
| Novt > |  |  |

**4.)** After submitting your Certificate of Insurance, it will be sent to the Thimble team for approval. If your Certificate of Insurance has any errors or was not approved, you will receive an email from Thimble with a list stating what was not approved.

#### Upload your document

Upload file or drop files here

Send for Approval  $\rightarrow$ 

### FAQs

**Q:** I cannot find my company listed in Thimble.

A: Please contact <a href="mailto:sxsw@thimble.com">sxsw@thimble.com</a>.

Q: How many certificate holders are required?

A: You must have 2 certificate holders.

**Q:** I need to change the contact information for my company. How can I do this? **A:** When you are trying to purchase the insurance policy, you will be able to edit any of your contact information if needed. It will be under "Your Contact Info" and click "Edit" on the right.

Your Contact Info

Q:If I purchase my insurance through Thimble, how much will it cost me?
A: Since every company comes with different risks and has different coverage needs, we cannot give you a set quote. If you would like a quote estimate, please contact <a href="mailto:sxsw@thimble.com">sxsw@thimble.com</a>

# SXSW 2022

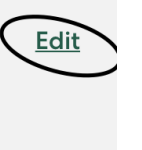